# Návod k použití programu ETICalc

## Výpočtové rozhraní – úroveň "uživatel" (projektant, obchodník...)

#### 1/ Přihlášení

Do systému se lze přihlásit pomocí loginu (e-mailové adresy) a hesla. Heslo zašle systém e-mailem uživateli po založení uživatelského účtu administrátorem firemní verze (úroveň "superuživatel"). Pro získání přístupových údajů musí potenciální uživatel požádat administrátora firemní verze o zřízení uživatelského účtu.

Uživatel si může změnit heslo a stránce "Moje výpočty" kliknutím na své jméno na liště nahoře, kde má možnost si změnit heslo dle vlastního uvážení.

#### 2/ Stránka "Moje výpočty" (přehled projektů)

Zde se zobrazují výpočty, které byly uloženy uživatelem.

(Upozornění: Výpočty se automaticky neukládají, ani stisknutím tlačítka "provést výpočet".)

- tlačítko "editovat" otevře uložený projekt
- tlačítko "kopírovat" vytvoří nový projekt se stejným nastavením
- tlačítko "PDF" spustí funkci vytvoření PDF protokolu
- tlačítko "mail" spustí funkci odeslání PDF protokolu na e-mail uživatele
- tlačítko "smazat" odstraní projekt

Funkce "PDF" a "mail" nejsou dostupné, pokud výpočet není v projektu proveden. Funkce "editovat" není dostupná, pokud po uložení projektu byly provedeny změny v databázi hmoždinek. Projekt je v takové situaci "zmražen", aby nedošlo k chybě výpočtu při změně vstupních parametrů. Pro případnou editaci takového uloženého projektu je třeba nejdřív vytvořit jeho kopii (tlačítko "kopírovat") a poté editovat nově vytvořený projekt.

### 3/ Výpočtová stránka

Každý prvek formuláře je opatřen otazníkem, který dává informaci/instrukci k vyplnění.

- "Název stavby" je zároveň názvem projektu. Pokud se dodatečně změní, dojde i ke změně názvu projektu.
- Ikony globus otevírají návodné obrázky pro správné provedení zadání
- Po nastavení všech parametrů je třeba zvolit hmoždinku, se kterou bude proveden výpočet.
- "Upřesnění typu podkladu" je funkce, která se uplatňuje, pokud je v ETA pro hmoždinku více možnosti hodnot únosnosti v rámci zadané kategorie podkladu (A, B, C, D, E). Pozor: tuto volbu je třeba provést až po výběru hmoždinky! Tato volba zmizí, pokud je zvolena možnost "Zkouška na stavbě ANO". Pro výpočet se potom použije zadaná hodnota ze zkoušky in-situ místo deklarované hodnoty únosnosti v ETA.

Po nastavení parametrů a zvolení hmoždinky lze spustit výpočet tlačítkem "Provést výpočet". Objeví se sekce "5. Výsledky", která zmizí, pokud se provede jakákoliv změna v nastavení. Nastavení projektu se provedením výpočtu neukládá, pokud se toto neprovede pomocí tlačítka "Uložit".

Po provedení výpočtu je možné podrobně zobrazit vstupní hodnoty a mezi-výpočty pomocí tlačítka "Výpočtová konzole".